# **Paper Submission**

#### SUBMIT YOUR FINAL PAPER

#### Please, read accurately and follow the guidelines and instructions provided below:

- Note that all submitted paper not compliant 100% with these instructions could be rejected even before the reviewing process.
- Conversion into PDF should be done with PDF eXpress on a mandatory basis (find instructions below).
- At the time of the final submission signing the electronic IEEE Copyright will be mandatory.
- It is very important that the authors respect the provided template in order to avoid disqualification for final acceptance.
- In order to be able, to submit, to review and to manage IEMDC'2023 papers any author, track co-chair, special session organizer AND reviewer should REGISTER in system the first time she/he will be connected. This registration will be valid for any operation dealing with submitted papers.

Please, don't submit a paper if you know in advance that you will not be able to pay registration fees, travel expenses and accommodation. Any submission will involve a huge amount of work (reviewers, track chairs and conference administration) and any author should be aware of the inconvenience of submitting and not being in the program by the end. Any submission is a responsibility being only in the hand of contributor.

#### **Important Dates**

- - Submission of Special Session proposals: November 21, 2022
- - Submission of tutorial proposals: November 30, 2022
- - Submission of 5-page digests: December 16, 2022
- - Acceptance notification: February 17, 2023
- - Final submission of accepted papers: March 31, 2023

## **Guidelines for authors**

Authors are kindly requested to submit their final paper version complying with the following rules: English language, limitation to 7 full pages (IEEE Template: <u>https://www.ieee.org/conferences/publishing/templates.html</u>), including paper title, authors' names and affiliations, figures and references (maximum size 2MB). The final version should be submitted in PDF and it should be translated by using solely the PDF eXpress application.

All the papers will be reviewed by at least 3 independent reviewers to be included in the conference Proceedings (after registration and payment). All papers **registered** and **presented** during IEMDC'2023 will be potential candidates to be included in the IEEEXplore database if compliant with the IEEE checking system.

Authors of accepted papers could use the same username and the same password receiving during submission process which enables them to submit their final revised paper. Authors are kindly requested to follow strictly the **TEMPLATE** which can be downloaded in **Word A4** format. Any submitted paper not compliant with the requested template will be automatically rejected. A LaTex Template is joined herewith (LaTex).

Authors must respect the provided template in order to avoid disqualification for final acceptance. For example, the margin at the bottom of each page is the place reserved for IEEE Copyright and page numbers. Please don't reduce the margin by II means.

All submitted papers (both for initial and final submission) must follow the guidelines of PDF conversion included bellow:

# **Before crating a PDF**

1. Proofread accurately the final document to confirm it will not require any revision (impossible after submitting the final version).

2. Check if the provided template has been 100% respected (if not, the paper will be rejected).

## VERY IMPORTANT!

Before submitting the final PDF version, please do verify that the IEMDC Statement of Originality has been respected. During the submission of the final version, DO CLICK on the IEEE Copyright box. Any paper not respecting the two previous requirements could be rejected at the latest stage when the IEMDC'2023 Proceedings will be generated.

# **Creating your PDF eXpress Account**

Log in to the IEEE PDF eXpress site: https://ieee-pdf-express.org First-time users should do the following:

- 1. Select the New Users Click Here link.
- Enter the following:
  55163X for the Conference ID · your email
  a password
- 3. Continue to enter information as prompted.

An Online confirmation will be displayed and an email confirmation will be sent verifying your account setup.

Previous users of PDF eXpress need to follow the above steps, but should enter the same password that was used for previous conferences. Verify that your contact information is valid.

#### **Contacting PDF eXpress Support**

Access the Publications Support Center for IEEE PDF eXpress.

If you do not find an answer in the Find Answers tab, go to the *Ask A Question* tab. Your question will be forwarded to IEEE PDF Support and answered within 3 business days.